# Material BOT Process

Presented By: Mia Javier mia.x.javier@kohls.com

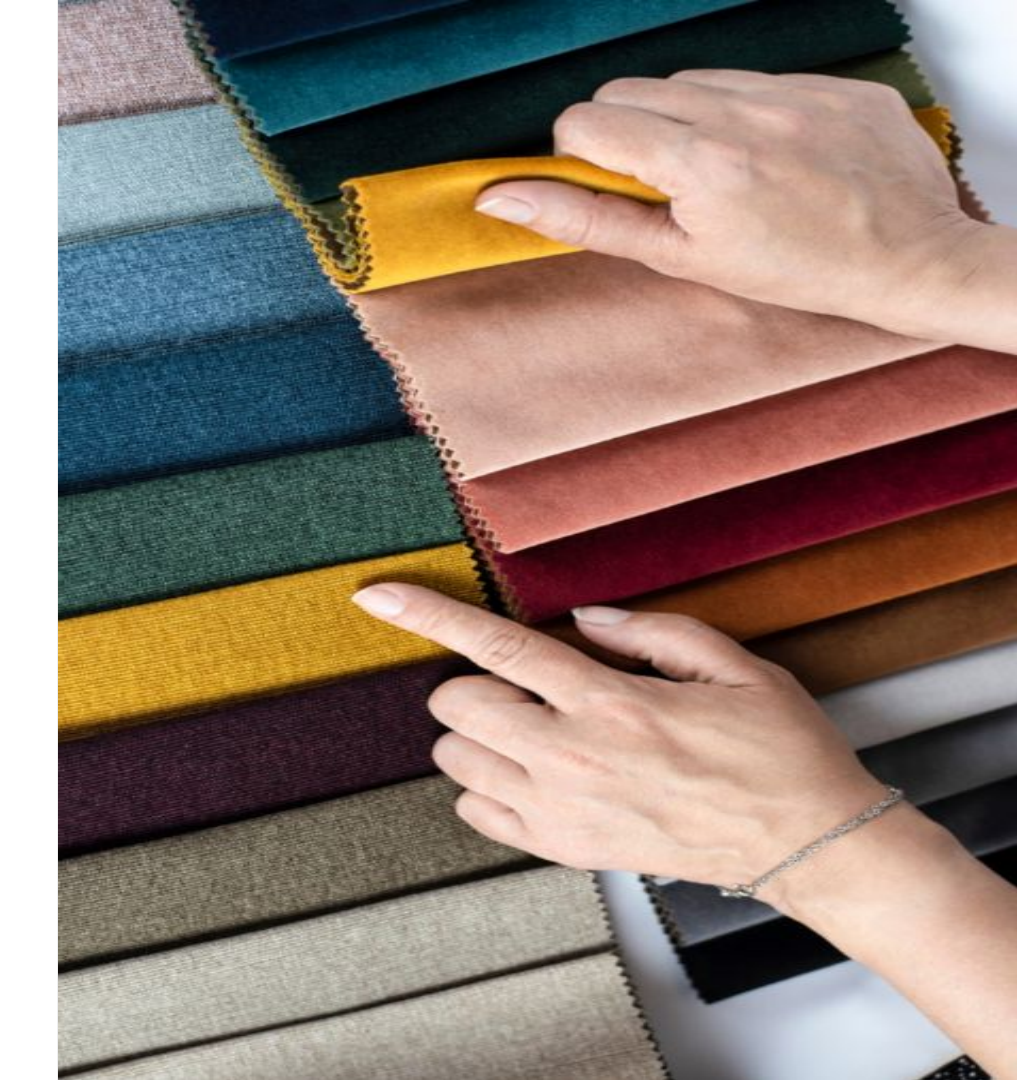

## Definitions:

#### 

MCF: Material Confirmation Form

RMF: Raw Material Form

• Material Confirmation & Request Form (digital & physical)- Required document used by mills, vendors, and suppliers when sending fabric headers for quality approval.

MID: Material ID

- Base ID: general material ID
- Supplier ID: linked to a base ID including supplier information

BOT: Automated process to create MIDs

# Requesting Material IDs from the Material Bot via K-Link (Vendors and L&F Partners)

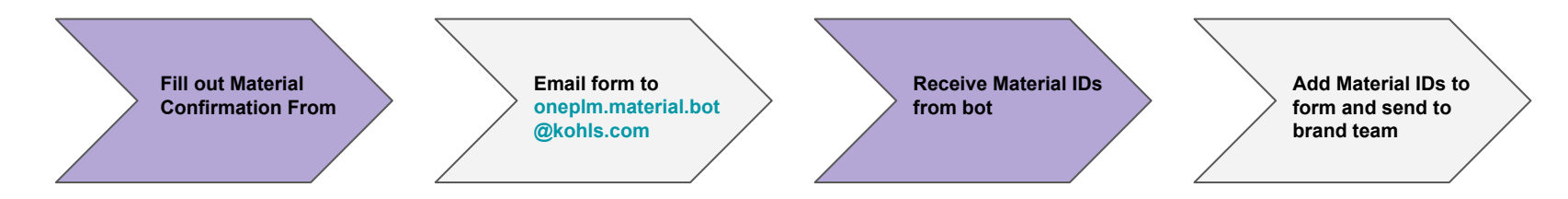

#### **BEFORE YOU EMAIL YOUR REQUEST:**

**Ensure that you are utilizing the most updated Material Confirmation Form.** The Materials Form is updated on the first of each month. Please check for new form at the beginning of the month before submitting. To check this as a vendor, use the below steps:

#### 1) Access K-Link: https://link.kohls.com/

- Login via your Vendor/ Kohls login credentials
- 2) Select 'Resources' in top right corner

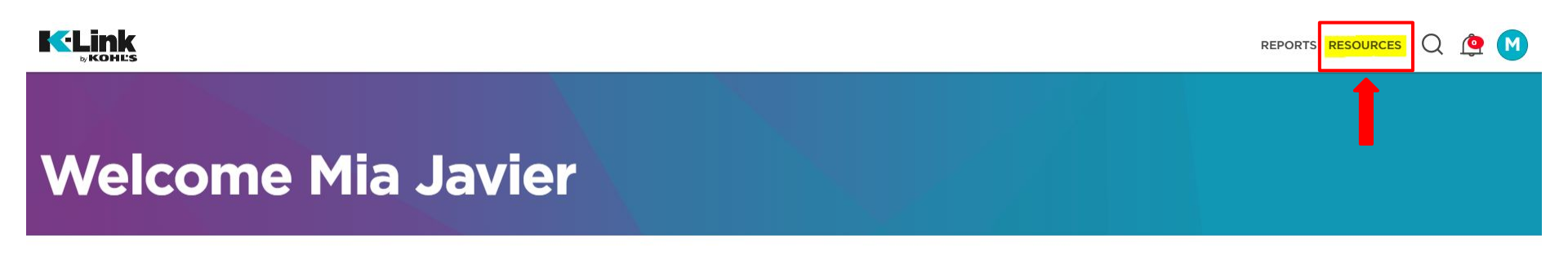

## K-Link Path (Vendors and L&F Partners)

#### ...................

3) Select 'Private and Exclusive Brands' from the menu

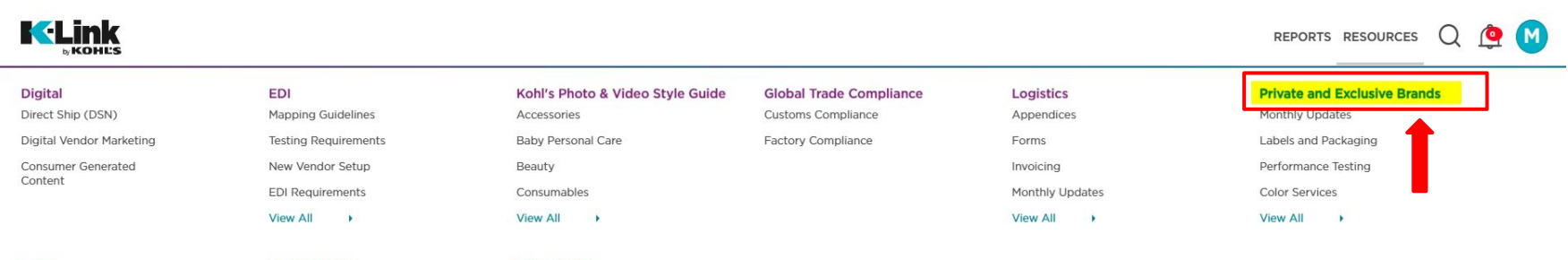

Legal

Sustainability

**New Vendors** 

## K-Link Path (Vendors and L&F Partners)

#### ....................

4) Select 'Material Management' in left side menu

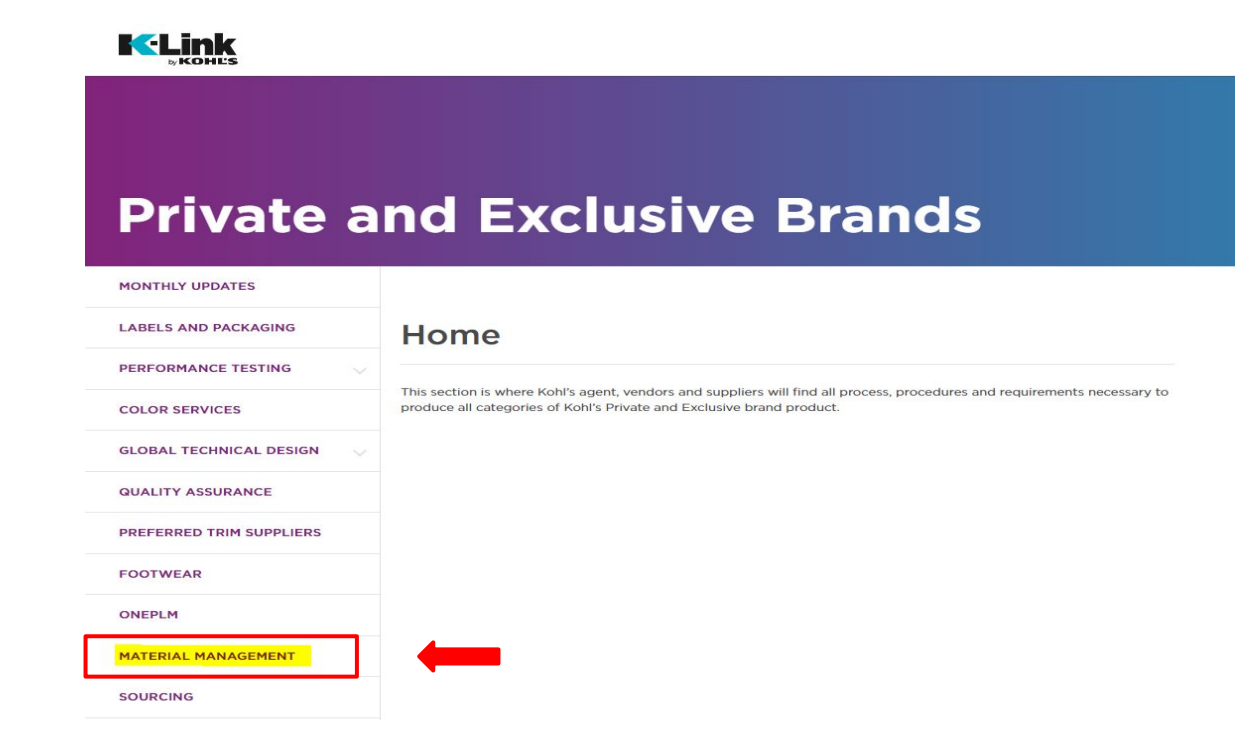

## K-Link Path (Vendors and L&F Partners)

5) All updated forms and resources are housed on this Material Management page.

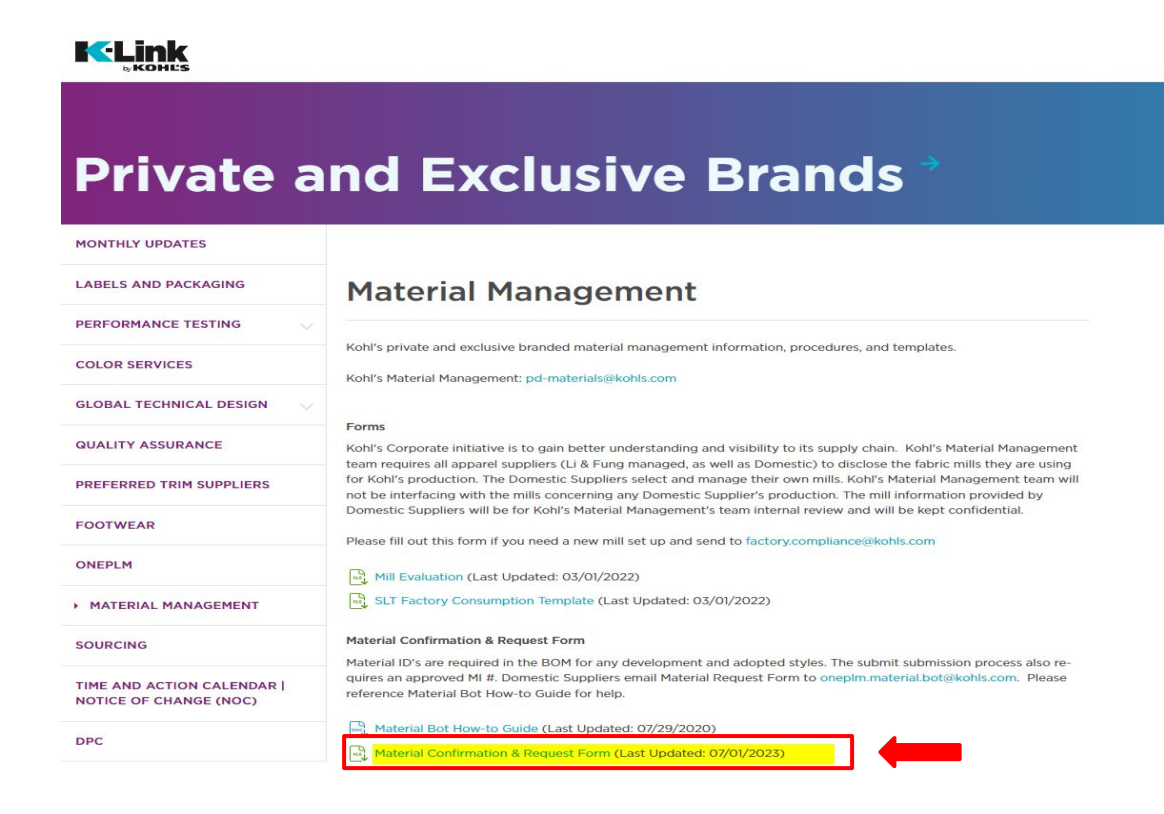

Material Confirmation Form: Materials Management page on K-Link under;

>Resources>Private & Exclusive Brands>Materials Management

- 1) Address material requests to the onePLM Material Bot at oneplm.material.bot@kohls.com
  - Attach ONE form per email
  - Attach form as an Excel file
- 2) "Material Confirmation" must be in the email subject line with one completed Material Confirmation Form attached
  - The bot runs every 30 minutes and will send a confirmation email with Base ID and Supplier ID when applicable
- 3) If successful, you will receive an email response that includes Material Type, Base ID, Material ID (supplier ID), and Material Name
  - Once successful, alert Kohl's design / PD that the material is now available on onePLM
- 4) If unsuccessful, you will receive an email response that includes the reason for failing. A duplicate error email is also sent to the Materials Team inbox
  - A member of the Materials Team will reach out to you regarding your error within 1 day of receiving the error email
  - Revise form to fix failure issue and resend. Do not reply to the failure email, instead start a new email chain with revised form attached

#### **Example:**

To: onePLM.material.bot@kohls.com Subject: Material Confirmation \*\*Attach most up to date Material Confirmation form\*\*

#### 

## **Knit Example:**

Mill needs to selected fro dropdown to EXACTLY v OnePLM.

|         | All fields with a red box are required                  |                                         | Material Confirmation Form (v.8)                         |                       |                     | CONFIRMATION                         | RESEARCH                  |                               |
|---------|---------------------------------------------------------|-----------------------------------------|----------------------------------------------------------|-----------------------|---------------------|--------------------------------------|---------------------------|-------------------------------|
|         | Date Submitted:                                         |                                         | Fabric Cost USD (FOB at Site):                           |                       |                     | *Purpose for Sending:                |                           |                               |
|         | Submitted by:                                           |                                         | *Sample Yardage LT (days):                               |                       |                     | *Brand:                              |                           | *Division:                    |
|         | Contact E-Mail:                                         |                                         | *Bulk Yardage LT (days) from<br>yarn to finished fabric: |                       |                     | *Agent:                              | 2)<br>S                   | R&D Presentation (Yes/No):    |
| -►      | *Mill Name:                                             |                                         | Minimums by Order:                                       |                       |                     | Vendor:                              |                           | Season:                       |
|         | Mill Fabric Ref #:                                      |                                         | Minimums by Color:                                       |                       |                     | Kohl's Garment Style #:              |                           | Stitches per cm (Knits Only): |
|         | *Mill COP:                                              |                                         | Development Ref #:                                       |                       |                     | Fabric FOB Port (e.g. FOB SH) :      |                           | Vendor Sourced Mill:          |
|         | Material Information                                    |                                         | Composition: Please make s                               | ure Fiber content add | ds up to 100%       | Construction                         |                           |                               |
|         | onePLM Material ID (Base)                               | *Material Type                          | *Fiber Content                                           | Fiber % *Yarn Ty      | pe                  | Total Yarn Count                     |                           |                               |
|         | *Material Category                                      | *Material Sub Type                      |                                                          |                       |                     | Before Wash Weight: (X-mill weight)  | *Weight UM                |                               |
|         | L                                                       | *Knit Type (Knits Only)                 |                                                          |                       |                     | After Wash Weight (vendor wash)      | *Weight UM                | need to be entered            |
|         |                                                         |                                         |                                                          |                       |                     |                                      | GM2                       | in GSM.                       |
|         | Material Name                                           |                                         | 1                                                        |                       |                     | Machine Gauge (NPI) - (Knits Only)   | *Cuttable Width (in)      |                               |
| Highlig | Highlighted fields                                      | 3                                       |                                                          |                       | Warp (Wovens Only)  | Weft (Wovens Only)                   |                           |                               |
|         |                                                         | are necessary to<br>create a knit       | Does Fabric Contain Canopy/                              | Rayon?                |                     | *Leather - Texture                   | *Leather - Grain Variance |                               |
|         |                                                         | material.                               |                                                          |                       |                     | Thickness                            | Les.                      | _                             |
|         | Testing                                                 |                                         | Finished Material Information                            |                       |                     |                                      |                           |                               |
|         | **Any specs not meeting Koh                             | nl's minimum Fabric & Garment           | *Color Application                                       |                       | Notes and Comments: | Notes and Comments:                  |                           |                               |
|         | standards must be clearly cal                           | lled out by the mill/garment supplier.  |                                                          | -                     |                     |                                      |                           |                               |
|         | Aurilability of accelerates                             | next (mill's internal on 2nd meets lab) | *Dye Method (Yarns Only)                                 | *Dye Type (Yarns      | Only)               | -                                    |                           |                               |
|         | for Research Fabric:                                    | port (mill's internal or 3rd party lab) | *Finish                                                  | Wash Specifics        |                     |                                      |                           |                               |
|         |                                                         |                                         |                                                          | Contract of Contract  |                     |                                      |                           |                               |
|         | Availability of passing test re<br>Confirmation Fabric: | port from 3rd partly lab for            |                                                          |                       |                     | Image File Name : (for LF e-Catalog, | pls refer to guideline)   |                               |
|         |                                                         |                                         |                                                          | -                     |                     |                                      |                           |                               |
|         |                                                         |                                         |                                                          |                       |                     |                                      |                           | -                             |
|         |                                                         |                                         |                                                          |                       |                     |                                      |                           | -                             |

#### 

## Woven Example:

Mill needs to I selected from dropdown to r EXACTLY wh OnePLM.

|           |                                                             | All fields with a red box are required                               | Material Confirma                                        | tion For       | <b>m</b> (V.8)       | CONFIRMATION                         | RESEARCH                |              |                  |
|-----------|-------------------------------------------------------------|----------------------------------------------------------------------|----------------------------------------------------------|----------------|----------------------|--------------------------------------|-------------------------|--------------|------------------|
| Da        | ate Submitted:                                              |                                                                      | Fabric Cost USD (FOB at Site):                           |                |                      | *Purpose for Sending:                |                         |              |                  |
| Su        | ubmitted by:                                                |                                                                      | *Sample Yardage LT (days):                               |                |                      | *Brand:                              |                         | *Division:   |                  |
| Co        | ontact E-Mail:                                              |                                                                      | *Bulk Yardage LT (days) from<br>yarn to finished fabric: |                |                      | *Agent:                              |                         | R&D Preser   | tation (Yes/No): |
| *N        | Mill Name:                                                  |                                                                      | Minimums by Order:                                       |                |                      | Vendor:                              |                         | Season:      |                  |
| м         | lill Fabric Ref #:                                          |                                                                      | Minimums by Color:                                       |                |                      | Kohl's Garment Style #:              |                         | Stitches per | cm (Knits Only): |
| *N        | Mill COP:                                                   |                                                                      | Development Ref #:                                       |                |                      | Fabric FOB Port (e.g. FOB SH) :      |                         | Vendor Sou   | rced Mill:       |
| M         | laterial Information                                        |                                                                      | Composition: Please make s                               | ure Fiber cont | tent adds up to 100% | Construction                         |                         |              |                  |
| or        | nePLM Material ID (Base)                                    | *Material Type                                                       | *Fiber Content                                           | Fiber %        | Yarn Type            | Total Yarn Count                     |                         |              |                  |
| *         | Material Category                                           | *Material Sub Type                                                   |                                                          |                |                      | Before Wash Weight: (X-mill weight)  | *Weight UM              | -            | ighta for wayana |
|           |                                                             | *Knit Type (Knits Only)                                              |                                                          |                |                      | After Wash Weight (vendor wash)      | *Weight UM<br>GM2       | nee<br>in (  | ed to be entered |
| M         | laterial Name                                               |                                                                      |                                                          |                |                      | *Machine Gauge (NPI) - (Knits Only)  | *Cuttable Width (in)    |              | 50IVI.           |
|           |                                                             | Highlighted fields are necessary to                                  | Does Fabric Contain Canopy/                              | Rayon?         |                      | Warp (Wovens Only)                   | Weft (Wovens Only)      | ]            |                  |
|           |                                                             | create a woven material.                                             |                                                          |                |                      | Thickness                            |                         | ]            |                  |
| Te        | esting                                                      |                                                                      | Finished Material Information                            |                |                      |                                      |                         |              |                  |
| **<br>st: | *Any specs not meeting Kohl<br>andards must be clearly call | I's minimum Fabric & Garment<br>ed out by the mill/garment supplier. | *Color Application                                       | 1              |                      | Notes and Comments:                  |                         | 1            |                  |
|           | ,                                                           |                                                                      | *Dye Method (Yarns Only)                                 | *Dye Type      | (Yarns Only)         |                                      |                         |              |                  |
| Av        | vailability of passing test rep<br>or Research Fabric:      | port (mill's internal or 3rd party lab)                              | *Finish                                                  | Wash Spec      | ifics                |                                      |                         |              |                  |
| Av        | vailability of passing test rep<br>onfirmation Fabric:      | port from 3rd partly lab for                                         |                                                          |                |                      | Image File Name : (for LF e-Catalog, | pls refer to guideline) | 1            |                  |
|           |                                                             |                                                                      |                                                          |                |                      |                                      |                         | -            |                  |
|           |                                                             |                                                                      |                                                          |                |                      |                                      |                         | 1            |                  |

#### 

## **Denim Example:**

Mill needs to selected from dropdown to EXACTLY wh OnePLM.

| KOHĽS                                                        | All fields with a red box are required                                                                                                    | Material Confirma                                                                                                    | tion Form (v.8)                                                                                                    | CONFIRMATION                                                                                                    | RESEARCH                                                                                                    |                                                                                                    |
|--------------------------------------------------------------|----------------------------------------------------------------------------------------------------|----------------------------------------------------------------------------------------------------|----------------------------------------------------------------------------------------------------|----------------------------------------------------------------------------------------------------|----------------------------------------------------------------------------------------------------|----------------------------------------------------------------------------------------------------|
| Date Submitted:                                              |                                                                                                    | Fabric Cost USD (FOB at Site):                                                                                                    |                                                                                                    | *Purpose for Sending:                                                                                                    |                                                                                                    |                                                                                                    |
| Submitted by:                                                |                                                                                                    | *Sample Yardage LT (days):                                                                                                    |                                                                                                    | *Brand:                                                                                                    |                                                                                                    | *Division:                                                                                                    |
| Contact E-Mail:                                              |                                                                                                    | *Bulk Yardage LT (days) from<br>yarn to finished fabric:                                                                                                    |                                                                                                    | *Agent:                                                                                                    |                                                                                                    | R&D Presentation (Yes/No):                                                                                                    |
| *Mill Name:                                                  |                                                                                                    | Minimums by Order:                                                                                                    |                                                                                                    | Vendor:                                                                                                    |                                                                                                    | Season:                                                                                                    |
| Mill Fabric Ref #:                                           |                                                                                                    | Minimums by Color:                                                                                                    |                                                                                                    | Kohl's Garment Style #:                                                                                                    |                                                                                                    | Stitches per cm (Knits Only):                                                                                                    |
| *Mill COP:                                                   |                                                                                                    | Development Ref #:                                                                                                    |                                                                                                    | Fabric FOB Port (e.g. FOB SH) :                                                                                                    |                                                                                                    | Vendor Sourced Mill:                                                                                                    |
| Material Information                                         |                                                                                                    | Composition: Please make s                                                                                                    | sure Fiber content adds up to 100%                                                                                                    | Construction                                                                                                    | 85                                                                                                    |                                                                                                    |
| onePLM Material ID (Base)                                    | *Material Type                                                                                                    | *Fiber Content                                                                                                    | Fiber % *Yarn Type                                                                                                    | Total Yarn Count                                                                                                    |                                                                                                    |                                                                                                    |
| *Material Category                                           | *Material Sub Type                                                                                                    |                                                                                                    |                                                                                                    | Before Wash Weight: (X-mill weight)                                                                                                    | *Weight UM                                                                                                    | •-                                                                                                    |
| LJ                                                           | *Knit Type (Knits Only)                                                                                                    |                                                                                                    |                                                                                                    | After Wash Weight (vendor wash)                                                                                                    | *Weight UM<br>GM2                                                                                                    | Weights for denim<br>need to be entered                                                                                                    |
| Material Name                                                |                                                                                                    |                                                                                                    |                                                                                                    | *Machine Gauge (NPI) - (Knits Only)                                                                                                    | *Cuttable Width (in)                                                                                                    | In GSM.                                                                                                    |
|                                                              | Highlighted fields<br>are necessary to<br>create a denim<br>material.                                                                                                    | Does Fabric Contain Canopy/                                                                                                    | Rayon?                                                                                                    | Warp (Wovens Only) *Leather - Texture Thickness                                                                                                    | Weft (Wovens Only)<br>*Leather - Grain Variance                                                                                                    |                                                                                                    |
| Testing                                                      |                                                                                                    | Finished Material Information                                                                                                    |                                                                                                    |                                                                                                    | ]                                                                                                    |                                                                                                    |
| **Any specs not meeting Koh<br>standards must be clearly cal | hl's minimum Fabric & Garment                                                                                                    | *Color Application                                                                                                    |                                                                                                    | Notes and Comments:                                                                                                    |                                                                                                    |                                                                                                    |
|                                                              | , ·····,                                                                                                    | *Dye Method (Yarns Only)                                                                                                    | *Dye Type (Yarns Only)                                                                                                    |                                                                                                    |                                                                                                    |                                                                                                    |
| Availability of passing test re<br>for Research Fabric:      | port (mill's internal or 3rd party lab)                                                                                                    | *Finish                                                                                                    | Wash Specifics                                                                                                    | -                                                                                                    |                                                                                                    |                                                                                                    |
|                                                              | port from 3rd partly lab for                                                                                                    |                                                                                                    | -                                                                                                    | Image File Name : (for LF e-Catalog,                                                                                                    | pls refer to guideline)                                                                                                    |                                                                                                    |
|                                                              | Date Submitted:<br>Submitted by:<br>Contact E-Mail:<br>*Mill Fabric Ref #:<br>*Mill Fabric Ref #:<br>*Mill COP:<br>Material Information<br>onePLM Material ID (Base)<br>*Material Category<br>Material Name<br>Testing<br>**Any specs not meeting Ko<br>standards must be clearly ca<br>Availability of passing test re<br>for Research Fabric: | All haids with a red box are required  Date Submitted: Submitted by: Contact E-Mail:  *Mill Concact E-Mail:  *Mill Fabric Ref #: *Mill Fabric Ref #: *Mill Fabric Ref #: *Mill Corp: Material Information onePLM Material ID (Base) *Material Sub Type *Material Sub Type *Material Sub Type *Knit Type (Knits Only) Material Name  Highlighted fields are necessary to create a denim material.  Testing **Any specs not meeting Kohl's minimum Fabric & Garment standards must be clearly called out by the mill/garment supplier. Availability of passing test report (mill's internal or 3rd party lab) for Research Fabric: | Material Confirma         Date Submitted:       Fabric Cost USD (FOB at Site):         Submitted by:       "Sample Yardage LT (days):         Contact E-Mail:       "Builk Yardage LT (days):         "Builk Tebric Ref #:       "Builk Yardage LT (days):         "Mill Name:       Minimums by Order:         Mill Fabric Ref #:       Minimums by Order:         Mill Fabric Ref #:       Minimums by Color:         "Mill COP:       Development Ref #:         Material Information       Composition: Please make :         onePLIM Material ID (Base)       "Material Sub Type         "Knit Type (Knits Only)       Development Ref #:         Material Name       Composition: Please make :         Highlighted fields<br>are necessary to<br>create a denim<br>material.       Dees Fabric Contain Canopy/         Testing       Finished Material Information         "Availability of passing test report (mill's internal or 3rd party lab)       Finished Material Information         "Dye Method (Yarns Only)       "Finish | All bails and have use assured       Material Confirmation Form (v.s)         Date Submitted:       Fabric Cost USD (FOB at Site):         Submitted by:       *Sample Yardage LT (days):         Contact E-Mail:       *Buik Yardage LT (days) from<br>yarn to finished fabric:         *Mill Name:       Minimums by Order:         *Mill Fabric Ref #:       Minimums by Order:         *Mill Fabric Ref #:       Minimums by Color:         *Mill Fabric Ref #:       Composition: Please make sure Fiber content adds up to 100%         onePLM Material Information       Composition: Please make sure Fiber content adds up to 100%         onePLM Material Information       Fiber Content         *Material Category       *Material Sub Type         *Knit Type (Knits Only)       Fiber Content         Material Name       Does Fabric Contain Canopy/Rayon?         *Yarn Type (Yarns Only)       *Dee Fabric Contain Canopy/Rayon?         *Availability of passing test report (mill's internal or 3rd party lab)       *Dee Method (Yarns Only)       *Dee Type (Yarns Only)         *Finishe       Wash Specifics | Material Confirmation Form (v.s)       CONFIRMATION         Date Submitted:       Fabric Cost USD (FOB at Site):       *Purpose for Sending:         Submitted by:       *Sample Yardage LT (days):       *Brand:         Submitted by:       *Sample Yardage LT (days):       *Brand:         Contact E-Mail:       *Buik Yardage LT (days):       *Brand:         *Mill Name:       Minimums by Order:       Vendor:         *Mill COP:       Development Ref #:       Fabric FoB Port (e.g. FOB SH):         Context II formation       Construction       Construction         onePLM Material ID (Base)       *Material Type       *Fiber Content       Fiber % *Yarn Type         *Material ID (Base)       *Material Sub Type       *Fiber Content Canopy/Rayon?       Total Yarn Count         Material Name       Fiber A fiber Content Canopy/Rayon?       *Leather - Texture       Tickness         *Testing       Fished Material Information       *Material Information       *Material Information       *Material Canopy/Rayon?       *Leather - Texture         *Tasting       *Material Gal out by the mill/garment supplic       *Color Application       *Leather - Texture         *Tasting       *Color Application       *Deve Strice Contain Canopy/Rayon?       *Leather - Texture         *Tasting       *Color Application       *Deve Math | Number of the stand week and be available of the stand of the stand of the sta |

#### ...................

## Yarn Example:

|                                         |                                                                                     | KOHLS                           | All fields with a red box are required   | Material Confirmat                                       | ion F      | orm (v.8)               | CONFIRMATION                           | RESEARCH                  |                 |               |  |
|-----------------------------------------|-------------------------------------------------------------------------------------|---------------------------------|------------------------------------------|----------------------------------------------------------|------------|-------------------------|----------------------------------------|---------------------------|-----------------|---------------|--|
|                                         |                                                                                     | Date Submitted:                 |                                          | Fabric Cost USD (FOB at Site):                           |            |                         | *Purpose for Sending:                  |                           |                 |               |  |
|                                         |                                                                                     | Submitted by:                   |                                          | *Sample Yardage LT (days):                               |            |                         | *Brand:                                |                           | *Division:      |               |  |
|                                         |                                                                                     | Contact E-Mail:                 |                                          | *Bulk Yardage LT (days) from<br>yarn to finished fabric: |            |                         | *Agent:                                |                           | R&D Presentat   | ion (Yes/No): |  |
|                                         | →                                                                                   | *Mill Name:                     |                                          | Minimums by Order:                                       |            |                         | Vendor:                                |                           | Season:         |               |  |
| NIII needs to be<br>selected from the   |                                                                                     | Mill Fabric Ref #:              |                                          | Minimums by Color:                                       |            |                         | Kohl's Garment Style #:                |                           | Stitches per cm | (Knits Only): |  |
| dropdown to match<br>EXACTLY what is in |                                                                                     | *Mill COP:                      |                                          | Development Ref #:                                       |            |                         | Fabric FOB Port (e.g. FOB SH) :        |                           | Vendor Source   | d Mill:       |  |
|                                         |                                                                                     | Material Information            |                                          | Composition: Please make su                              | re Fiber o | content adds up to 100% | Construction                           |                           |                 |               |  |
| OnePLM.                                 |                                                                                     | onePLM Material ID (Base)       | *Material Type                           | *Fiber Content                                           | Fiber %    | *Yarn Type              | Total Yarn Count                       |                           |                 |               |  |
|                                         |                                                                                     | *Material Category              | *Material Sub Type                       |                                                          |            | 1                       | Before Wash Weight: (X-mill weight)    | *Weight UM                |                 |               |  |
| Material Sub Type for                   |                                                                                     |                                 | *Kait Tune (Kaite Only)                  |                                                          |            |                         | After Wash Weight (vender wash)        | GM2                       |                 |               |  |
| Yarn materials is                       | $\vdash$                                                                            |                                 | Khit Type (Khits Only)                   |                                                          |            |                         | Arter wash weight (vendor wash)        | GM2                       | 1               |               |  |
| always 'None'.                          |                                                                                     | Material Name                   |                                          |                                                          |            |                         | *Machine Gauge (NPI) - (Knits Only)    | *Cuttable Width (in)      |                 |               |  |
|                                         |                                                                                     |                                 | Highlighted fields                       |                                                          |            |                         | Warp (Wovens Only)                     | Weft (Wovens Only)        |                 |               |  |
|                                         |                                                                                     |                                 | are necessary to<br>create a yarn        | Does Fabric Contain Canopy/R<br>Yes                      | layon?     |                         | *Leather - Texture                     | *Leather - Grain Variance | ]               |               |  |
|                                         |                                                                                     |                                 | materiai.                                |                                                          |            |                         | Thickness                              |                           |                 |               |  |
|                                         |                                                                                     | Testing                         |                                          | Finished Material Information                            |            |                         |                                        |                           |                 |               |  |
|                                         |                                                                                     | **Any specs not meeting Ko      | hl's minimum Fabric & Garment            | *Color Application                                       | 1          |                         | Notes and Comments:                    |                           | 1               |               |  |
|                                         |                                                                                     | standards must be clearly ca    | med out by the min/garment supplier.     | *Dye Method (Yarns Only)                                 | *Dve Ty    | vpe (Yarns Only)        |                                        |                           |                 |               |  |
|                                         |                                                                                     | Availability of passing test re | eport (mill's internal or 3rd party lab) |                                                          |            | ()                      | ]                                      |                           |                 |               |  |
|                                         |                                                                                     | for Research Fabric:            |                                          | *Finish                                                  | Wash S     | pecifics                |                                        |                           |                 |               |  |
|                                         | Availability of passing test report from 3rd partly lab for<br>Confirmation Fabric: |                                 | eport from 3rd partly lab for            |                                                          |            |                         | Image File Name : (for LF e-Catalog, 1 | pls refer to guideline)   |                 |               |  |
|                                         |                                                                                     | NEED APPROVAL ON:               |                                          |                                                          |            |                         |                                        |                           |                 |               |  |

#### ٠ ...

## **Leather Example:**

|                       |    | Ma                                                                      |                                                                         | Material Confirmation Form (V.8)                         |                                                             |                              | CONFIRMATION                           | RESEARCH                                     |                   |              |  |
|-----------------------|----|-------------------------------------------------------------------------|-------------------------------------------------------------------------|----------------------------------------------------------|-------------------------------------------------------------|------------------------------|----------------------------------------|----------------------------------------------|-------------------|--------------|--|
|                       |    | Date Submitted:                                                         |                                                                         | Fabric Cost USD (FOB at Site):                           |                                                             |                              | *Purpose for Sending:                  |                                              | Ē                 |              |  |
|                       |    | Submitted by:                                                           |                                                                         | *Sample Yardage LT (days):                               |                                                             |                              | *Brand:                                |                                              | *Division:        |              |  |
|                       | _  | Contact E-Mail:                                                         |                                                                         | *Bulk Yardage LT (days) from<br>yarn to finished fabric: |                                                             |                              | *Agent:                                |                                              | R&D Presentatio   | n (Yes/No):  |  |
| Mill and a data to be | ⊢► | *Mill Name:                                                             |                                                                         | Minimums by Order:                                       |                                                             |                              | Vendor:                                |                                              | Season:           |              |  |
| selected from the     |    | Mill Fabric Ref #:                                                      |                                                                         | Minimums by Color:                                       |                                                             |                              | Kohl's Garment Style #:                |                                              | Stitches per cm ( | Knits Only): |  |
| dropdown to match     |    | *Mill COP:                                                              |                                                                         | Development Ref #:                                       |                                                             |                              | Fabric FOB Port (e.g. FOB SH) :        |                                              | Vendor Sourced    | Mill:        |  |
| EXACTLY what is in    |    | Material Information                                                    |                                                                         | Composition: Please make su                              | Composition: Please make sure Fiber content adds up to 100% |                              |                                        |                                              | 1                 |              |  |
| DnePLM.               |    | onePLM Material ID (Base)                                               | *Material Type                                                          | *Fiber Content                                           | Fiber %                                                     | *Yarn Type                   | Total Yarn Count                       |                                              |                   |              |  |
|                       | J  | *Material Category                                                      | *Material Sub Type                                                      |                                                          |                                                             |                              | Before Wash Weight: (X-mill weight)    | *Weight UM<br>GM2                            |                   |              |  |
|                       |    |                                                                         | *Knit Type (Knits Only)                                                 |                                                          | -                                                           | -                            | After Wash Weight (vendor wash)        | *Weight UM<br>GM2                            |                   |              |  |
|                       |    | Material Name                                                           |                                                                         |                                                          |                                                             |                              | *Machine Gauge (NPI) - (Knits Only)    | *Cuttable Width (in)                         |                   |              |  |
|                       |    |                                                                         | Highlighted fields<br>are necessary to<br>create a leather<br>material. | Does Fabric Contain Canopy/R<br>Yes                      | ayon?                                                       |                              | *Leather - Texture<br>Thickness        | Weft (Wovens Only) *Leather - Grain Variance |                   |              |  |
|                       |    | Testing<br>**Any specs not meeting Koh<br>standards must be clearly cal | I's minimum Fabric & Garment<br>led out by the mill/garment supplier.   | Finished Material Information<br>*Color Application      |                                                             |                              | Notes and Comments:                    |                                              | 1                 |              |  |
|                       |    | Availability of passing test rep<br>for Research Fabric:                | port (mill's internal or 3rd party lab)                                 | *Dye Method (Yarns Only)<br>*Finish                      | *Dye T<br>Wash S                                            | ype (Yarns Only)<br>pecifics | 1                                      |                                              |                   |              |  |
|                       |    | Availability of passing test rep<br>Confirmation Fabric:                | port from 3rd partly lab for                                            |                                                          |                                                             |                              | Image File Name : (for LF e-Catalog, p | pls refer to guideline)                      |                   |              |  |
|                       |    | NEED APPROVAL ON:                                                       |                                                                         |                                                          |                                                             |                              |                                        |                                              | -                 |              |  |

#### ........

## **Non-Woven Example:**

Mill needs to selected from dropdown to EXACTLY w OnePLM.

| All fields with a red box are required                                    | Material Confirma                                                                                                    | tion Form (v.8                                                                                                    | •)                                                                                                    | CONFIRMATION                                                                                                    | RESEARCH                                                                                                    |                                                                                                    |
|---------------------------------------------------------------------------|----------------------------------------------------------------------------------------------------|----------------------------------------------------------------------------------------------------|----------------------------------------------------------------------------------------------------|----------------------------------------------------------------------------------------------------|----------------------------------------------------------------------------------------------------|----------------------------------------------------------------------------------------------------|
|                                                                           | Fabric Cost USD (FOB at Site):                                                                                                    |                                                                                                    |                                                                                                    | *Purpose for Sending:                                                                                                    |                                                                                                    |                                                                                                    |
|                                                                           | *Sample Yardage LT (days):                                                                                                    |                                                                                                    |                                                                                                    | *Brand:                                                                                                    |                                                                                                    | *Division:                                                                                                    |
|                                                                           | *Bulk Yardage LT (days) from<br>yarn to finished fabric:                                                                                                    |                                                                                                    |                                                                                                    | *Agent:                                                                                                    |                                                                                                    | R&D Presentation (Yes/No):                                                                                                    |
|                                                                           | Minimums by Order:                                                                                                    |                                                                                                    |                                                                                                    | Vendor:                                                                                                    |                                                                                                    | Season:                                                                                                    |
|                                                                           | Minimums by Color:                                                                                                    |                                                                                                    |                                                                                                    | Kohl's Garment Style #:                                                                                                    |                                                                                                    | Stitches per cm (Knits Only):                                                                                                    |
|                                                                           | Development Ref #:                                                                                                    |                                                                                                    |                                                                                                    | Fabric FOB Port (e.g. FOB SH) :                                                                                                    |                                                                                                    | Vendor Sourced Mill:                                                                                                    |
|                                                                           | Composition: Please make s                                                                                                    | sure Fiber content adds                                                                                                    | s up to 100%                                                                                                    | Construction                                                                                                    |                                                                                                    |                                                                                                    |
| *Material Type                                                            | *Fiber Content                                                                                                    | Fiber % *Yarn Typ                                                                                                    | be                                                                                                    | Total Yarn Count                                                                                                    |                                                                                                    |                                                                                                    |
| *Material Sub Type                                                        |                                                                                                    |                                                                                                    |                                                                                                    | Before Wash Weight: (X-mill weight)                                                                                                    | *Weight UM                                                                                                    | <b>←</b>                                                                                                    |
| *Knit Type (Knits Only)                                                   |                                                                                                    |                                                                                                    |                                                                                                    | After Wash Weight (vendor wash)                                                                                                    | *Weight UM                                                                                                    | Weights for wovens<br>need to be entered                                                                                                    |
|                                                                           |                                                                                                    |                                                                                                    |                                                                                                    | *Machine Gauge (NPI) - (Knits Only)                                                                                                    | *Cuttable Width (in)                                                                                                    | in GSM.                                                                                                    |
| Highlighted fields are<br>necessary to create a<br>non-woven material.    | Does Fabric Contain Canopy/                                                                                                    | /Rayon?                                                                                                    |                                                                                                    | Warp (Wovens Only)<br>*Leather - Texture<br>Thickness                                                                                                    | Weft (Wovens Only) *Leather - Grain Variance                                                                                                    |                                                                                                    |
|                                                                           | Finished Material Information                                                                                                    |                                                                                                    |                                                                                                    |                                                                                                    |                                                                                                    |                                                                                                    |
| ohl's minimum Fabric & Garment<br>alled out by the mill/garment supplier. | *Color Application                                                                                                    | *Dve Type (Yarns O                                                                                                    | iniv)                                                                                                    | Notes and Comments:                                                                                                    |                                                                                                    |                                                                                                    |
| report (mill's internal or 3rd party lab)                                 | *Finish                                                                                                    | Wash Specifics                                                                                                    |                                                                                                    | •                                                                                                    |                                                                                                    |                                                                                                    |
| report from 3rd partly lab for                                            |                                                                                                    |                                                                                                    |                                                                                                    | Image File Name : (for LF e-Catalog,                                                                                                    | pls refer to guideline)                                                                                                    |                                                                                                    |
|                                                                           | *Material Type *Material Sub Type *Material Sub Type *Knit Type (Knits Only) Highlighted fields are necessary to create a non-woven material. bhl's minimum Fabric & Garment alled out by the mill/garment supplier. eport (mill's internal or 3rd party lab) eport from 3rd partly lab for | Fabric Cost USD (FOB at Site):         *Sample Yardage LT (days):         *Bulk Yardage LT (days):         *Bulk Yardage LT (days):         *Material Type         *Material Sub Type         *Knit Type (Knits Only)         Highlighted fields are necessary to create a non-woven material.         Does Fabric Contain Canopy, non-woven material.         Finished Material Information         *Color Application         *Dye Method (Yarns Only)         *Finish         eport (mill's internal or 3rd party lab) | Fibric Cost USD (FOB at Site):         *Sample Yardage LT (days):         *Buik Yardage LT (days):         *Buik Yardage LT (days):         *Material Type         *Material Sub Type         *Knit Type (Knits Only)         *Highlighted fields are necessary to create a non-woven material.         Does Fabric Contain Canopy/Rayon?         power the mill/garment supplier.         eport (mill's internal or 3rd party lab)         *Finish       Wash Specifics         eport from 3rd partly lab for | Fabric Cost USD (FOB at Site):         *Sample Yardage LT (days)         *Bulk Yardage LT (days)         *Bulk Yardage LT (days)         *Material Sub Type         *Knit Type (Knits Only)         *Fiber Content         *Fiber Content         *Fiber Sontent         Bulk Yardage LT (days)         *Fiber Content         *Fiber Sontent         Bulk Yardage LT (days)         *Fiber Content         *Fiber Sontent         Bulk Yardage LT (days)         *Fiber Content         *Fiber Sontent         Bulk Ya | Fiber Cost USD (FOB at Site):       *Purpose for Sending:         *Sample Yardage LT (days):       *Brand:         *Sample Yardage LT (days):       *Brand:         *Bulk Yardage LT (days):       *Brand:         *Bulk Yardage LT (days):       *Brand:         *Bulk Yardage LT (days):       *Agent:         *Bulk Yardage LT (days):       *Agent:         *Bulk Yardage LT (days):       *Agent:         *Bulk Yardage LT (days):       *Agent:         *Minimums by Order:       Vendor:         Minimums by Order:       Vendor:         Minimums by Color:       Kohl's Garment Style #:         Pevelopment Ref #:       Composition: Please make sure Fiber content adds up to 100%         *Material Type       *Fiber Content         *Fiber Content       Fiber % *Yarn Type         *Material Sub Type       *Yant Type (Kints Only)         *Fiber Content       Fiber % *Yarn Type         *Material Information       *Machine Gauge (NPI) - (Kents Only)         *Material Sub Type       *Inished Material Information         *Leather - Texture       Thickness         Finished Material Information       *Dees Fabric Contain Canopy/Rayon?         *Leather - Texture       Thickness         *Inish       Wash Specifics <t< td=""><td>Wraterial Commutation Form (v,s)       Formation Commutation Form (v,s)         Fabric Cost USD (FOB at Site):       *Purpose for Sending:         *Sample Yardage IT (days):       *Parad:         *Sample Yardage IT (days):       *Parad:         *Buik Yardage IT (days):       *Parad:         *Buik Yardage IT (days):       *Parad:         *Buik Yardage IT (days):       *Parad:         *Buik Yardage IT (days):       *Parad:         *Buik Yardage IT (days):       *Parad:         *Buik Yardage IT (days):       *Parad:         *Buik Yardage IT (days):       *Parad:         *Buik Yardage IT (days):       *Agent:         Winimums by Color:       Kohl's Garment Style #:         Development Ref #:       Construction         *Fiber Content       Fiber % "Yern Type         *Material Sub Type       *Fiber Content         *Fiber Content       Fiber % "Yern Type         *Knit Type (Knits Only)       *Weight UM         After Wash Weight: (x-mill weight)       *Weight UM         After Wash Weight: (k-mill weight)       *Weight UM         Highlighted fields are       Does Fabric Contain Canopy/Rayon?         Notes and Comments:       *Leather - Grain Variance         Thickness       *Urans Only)       *Leather - Grain Varianc</td></t<> | Wraterial Commutation Form (v,s)       Formation Commutation Form (v,s)         Fabric Cost USD (FOB at Site):       *Purpose for Sending:         *Sample Yardage IT (days):       *Parad:         *Sample Yardage IT (days):       *Parad:         *Buik Yardage IT (days):       *Parad:         *Buik Yardage IT (days):       *Parad:         *Buik Yardage IT (days):       *Parad:         *Buik Yardage IT (days):       *Parad:         *Buik Yardage IT (days):       *Parad:         *Buik Yardage IT (days):       *Parad:         *Buik Yardage IT (days):       *Parad:         *Buik Yardage IT (days):       *Agent:         Winimums by Color:       Kohl's Garment Style #:         Development Ref #:       Construction         *Fiber Content       Fiber % "Yern Type         *Material Sub Type       *Fiber Content         *Fiber Content       Fiber % "Yern Type         *Knit Type (Knits Only)       *Weight UM         After Wash Weight: (x-mill weight)       *Weight UM         After Wash Weight: (k-mill weight)       *Weight UM         Highlighted fields are       Does Fabric Contain Canopy/Rayon?         Notes and Comments:       *Leather - Grain Variance         Thickness       *Urans Only)       *Leather - Grain Varianc |

# New Required Fields: Canopy/Rayon, R&D, Stitches per CM

#### Middle of form under; Composition:

| Does Fabric C | ontain Canopy/Rayon? |
|---------------|----------------------|
|               | Yes                  |

Top right hand corner:

| *Division:                    |  |
|-------------------------------|--|
| R&D Presentation (Yes/No):    |  |
| Season:                       |  |
| Stitches per cm (Knits Only): |  |
| Vendor Sourced Mill:          |  |

1) The new required field: Canopy/Rayon?

- Does the material contain canopy or rayon?
- Select 'yes' or 'no'

2) There is a new required field, R&D Presentation (Yes/No), please select yes if the fabric is being developed, researched, resourced, or managed by the materials team and no if there is no involvement from the materials team

3) Also; please see the new required field '**Stitches per cm (Knits Only)**', indicated by the red box

- Starting with Pre-Spring '23 there have been updates made to duty rates which will impact costing for Women's and Girl's knit pullover tops
- Depending on certain design elements, cotton/cotton blend knit top duty rates may **increase from 16.5% to 19.7%**

# New Required Fields continued: Denim - Dye Method, Dye Type

# Middle of form under; Finished Material Information:

| *Color Application                     |                        |
|----------------------------------------|------------------------|
| *Dye Method ( <mark>Yarns Only)</mark> | *Dye Type (Yarns Only) |
| *Finish                                | Wash Specifics         |

- 1) RMF in "Dye Method" and "Dye Type" section for the Denim category.
  - Denim is manufactured by Slasher or Rope dyeing machine. Depending on the type of machine, the cost/lead-time/MOQ will vary. In the past we have asked the mills to put this in the notes section, but we are moving towards better data accuracy.
  - Select the valid option for these new required fields via the given drop down menu option.

#### More to Know:

#### ...................

1) Only approved mills can be selected via the mill name drop down menu. If your mill is not an approved mill in our OnePLM system or inactive, you will have to complete/submit a Kohls Mill Evaluation Form to Factory.compliance@kohls.com

- New mills are added to the MCF monthly
- NOTE: Mill name should match EXACTLY what is in OnePLM

#### Recommended for Supplier ID:

- Fabric Cost USD (FOB at Site)
- Sample Yardage LT (days), Bulk Yardage LT (days)
- Minimums by Order, Minimums by Color
- Purpose for Sending
- Brand, Division, Agent
- Finish

| KO HILS All fields with a red box are required | Material Confirmation Form (V.8)                         | CONFIRMATION RESEARCH           |                                |
|------------------------------------------------|----------------------------------------------------------|---------------------------------|--------------------------------|
| Date Submitted:                                | Fabric Cost USD (FOB at Site):                           | *Purpose for Sending:           |                                |
| Submitted by:                                  | *Sample Yardage LT (days):                               | *Brand:                         | *Division:                     |
| Contact E-Mail:                                | *Bulk Yardage LT (days) from<br>yarn to finished fabric: | *Agent:                         | R&D Presentation (Yes/No): Yes |
| *Mill Name:                                    | Minimums by Order:                                       | Vendor:                         | Season:                        |
| Mill Fabric Ref #:                             | Minimums by Color:                                       | Kohl's Garment Style #:         | Stitches per cm (Knits Only):  |
| *Mill COP:                                     | Development Ref #:                                       | Fabric FOB Port (e.g. FOB SH) : | Vendor Sourced Mill:           |

## Required Fields for ALL Material Confirmation Forms:

#### ....................

\*\* All required fields are indicated by the red border, although it is further specified by "knits only", "yarns only", and "wovens only". Select all required fields via the given drop down menu option when applicable

- 1) Mill Name
- 2) Mill Fabric Ref#
- 3) Mill COP
- 4) Material Category
- 5) Material Type
- 6) Material Sub Type
- 7) Fiber Content, Fiber %, and Yarn Type (excluded leather)
- 8) R&D Presentation (Yes/No)

#### ........

1) An unsuccessful submission will result in an error. The submitter receives an email response that includes the reason for failing. A duplicate error email is also sent to the Materials Team inbox (PD-MATERIALS@KOHLS.COM).

- A member of the Materials Team will open your submitted MCF and locate the error.
- They will then advise on any further corrections for successful resubmission
- Since the material bot only catches **one** error, it can be difficult to correct and resubmit appropriately. I suggest waiting for the Materials Team to respond before submitting multiple times to the bot.

#### **Most Common Errors:**

- Required information is not provided
  - All required fields are indicated by the red border, although it is further specified by "knits only", "yarns only", and "wovens only".
- Mill Name cannot be selected via the drop down list
  - Inactive
  - New mill
- Material Category is not selected
- Fiber Content does not equal 100%
- Required information is not selected via the given drop down menu option

| *Mill Name:               |                         | Minimums by Order:    |                    |                        |
|---------------------------|-------------------------|-----------------------|--------------------|------------------------|
| Mill Fabric Ref #:        |                         | Minimums by Color:    |                    |                        |
| *Mill COP:                |                         | Development Ref #:    |                    |                        |
| Material Information      |                         | Composition: Please r | make sure Fiber co | ontent adds up to 100% |
| onePLM Material ID (Base) | *Material Type          | *Fiber Content        | Fiber %            | *Yarn Type             |
|                           | WOVEN                   |                       |                    |                        |
| *Material Category        | *Material Sub Type      |                       |                    |                        |
|                           | FAUX SUEDE              |                       |                    |                        |
|                           | *Knit Type (Knits Only) |                       |                    |                        |
|                           |                         |                       |                    |                        |
| Material Name             |                         |                       |                    |                        |
|                           |                         |                       |                    |                        |
|                           |                         |                       |                    |                        |

Does Fabric Contain Canopy/Rayon? Yes

#### 1) Example of an Error

- Reason for failure
- Open MCF

|   | Process - MH - PD - Material Library Work Item : Check the Material Input Form for Error 01:50 AM 09202022 (External) 🗅 Training Examples x                                                                                                    | ×       | ð       | Ø  |
|---|----------------------------------------------------------------------------------------------------|---------|---------|----|
| В | blueprism.bot@kohls.com @ Tue, Sep 20, 2022, 1:50 AM to Hyo-Jin, me, onepimsupport ◄                                                                                                    | ☆       | ŝ       | :  |
|   | Dear Customer,                                                                                                    |         |         |    |
|   | Your request for to add or modify a material in Kohlos onePLM system failed for the following reason(s):                                                                                                    |         |         |    |
|   | Siven Material Sub type (JERSEY) does not exist in the Dropdown - Please ensure you're using the most updated material confirmation form. https://link.kohls.com/login                                                                                                    |         |         |    |
|   | We are attaching your request. Please correct the error and resubmit the Material Confirmation Form to onePLM Material Bot@kohls.com.                                                                                                    |         |         |    |
|   | Thank You,<br>Kohl�s onePLM Material Team                                                                                                    |         |         |    |
|   | This is an automated email. Please do not reply to this email as this mailbox is not monitored. If needed, please review the process runbook <u>https://drive.google.com/open?id=1CkTtC3sZ5QZkOFWg_Qv1gZHP7ueFObjQ</u> for an overview of the process, documented next steps in the event of an exception or failure. Please forward this email with the attachment to <u>pd-materials@kohls.com</u> if direct support is needed. | or to d | etermir | ie |

For Internal teams (PD/Design), this can be found on the Materials Management Website.

- For vendors, this Please ensure you are utilizing the most updated Material Confirmation Form. This can be found in K-Link by following the below steps:
- 1. Access K-Link
- 2. Select 'Resources' in top right corner
- 3. Select 'Private and Exclusive Brands' from the menu
- 4. Select 'Material Management' in left side menu
- All updated forms and resources are housed on this Material Management page.

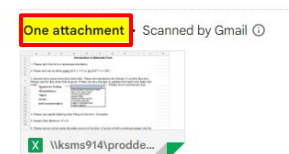

......

| All fields with a red box are required                                                      |                                                           | Material Confirmation Form (v.8)      |                  |                    | CONFIRMATION                                      |                        |                   |              |                                       |
|---------------------------------------------------------------------------------------------|-----------------------------------------------------------|---------------------------------------|------------------|--------------------|---------------------------------------------------|------------------------|-------------------|--------------|---------------------------------------|
| Date Submitted:                                                                             | September 20, 2022                                        | Fabric Cost USD (FOB at Site):        |                  | ×                  | *Purpose for Sending:                             | FABRIC CONFIRMATION    |                   |              |                                       |
| Submitted by:                                                                               | Kristine Jun                                              | *Sample Yardage LT (days):            | 14               | ¥                  | *Brand:                                           | so                     | *Division:        | YOUNG WOMENS | · · · · · · · · · · · · · · · · · · · |
| Contact E-Mail:                                                                             | <kristinelun@lfsourcing.com></kristinelun@lfsourcing.com> | *Bulk Yardage LT (days):              | 49               |                    | *Agent:                                           | LI & FUNG KR           | Fabric R&D Presen | tation       | Yes                                   |
| *Mill Name:                                                                                 | SHAOXING KUA TEXTILE CO., LTD 🔹                           | Minimums by Order:                    | 5,000            | YD 👻               | Vendor:                                           | HANSOLL                | Season            | [            | SP23                                  |
| Mill Fabric Ref #:                                                                          | KSJ0856 (SOLID)                                           | Minimums by Color:                    | 1,000            | YD 👻               | Kohl's Garment Style #:                           | JG31K032, JG31K033     | 1                 |              |                                       |
| *Mill COP:                                                                                  | CHINA (MAINLAND)                                          | Development Ref #:                    |                  |                    | Fabric FOB Port (e.g. FOB SH) :                   | DB SH) : FOB SH, CHINA |                   |              |                                       |
| Material Information                                                                        | 197                                                       | Composition: Please make s            | sure Fiber conte | nt adds up to 100% | Construction                                      |                        |                   |              |                                       |
| onePLM Material ID (Base)                                                                   | *Material Type                                            | *Fiber Content                        | Fiber %          | *Yarn Type         | Total Yarn Count                                  |                        |                   |              |                                       |
|                                                                                             | WOVEN 👻                                                   | RAYON                                 | 70               | *                  | 30S                                               |                        |                   |              |                                       |
| *Material Category                                                                          | *Material Sub Type                                        | COTTON                                | 30               | •                  | Before Wash Weight: (X-mill weight)               | *Weight UM             |                   |              |                                       |
| MATERIAL                                                                                    | JERSEY 🚽                                                  | *                                     |                  | *                  | 150.00                                            | GM2 👻                  |                   |              |                                       |
|                                                                                             | *Knit Type (Knits Only)                                   | *                                     |                  | *                  | After Wash Weight (vendor wash)                   | *Weight UM             |                   |              |                                       |
|                                                                                             | CIRCULAR KNIT                                             | *                                     |                  | *                  |                                                   | GM2 👻                  |                   |              |                                       |
| Material Name                                                                               |                                                           | · · · · · · · · · · · · · · · · · · · |                  | *                  | *Machine Gauge (NPI) - (Knits Only)               | *Cuttable Width (in)   |                   |              |                                       |
|                                                                                             |                                                           | •                                     |                  | •                  | 24G 👻                                             | 58 👻                   |                   |              |                                       |
|                                                                                             |                                                           |                                       |                  | <b>T</b>           | Warp (Wovens Only)                                | Weft (Wovens Only)     |                   |              |                                       |
|                                                                                             |                                                           |                                       |                  |                    |                                                   |                        |                   |              |                                       |
|                                                                                             |                                                           | Does Fabric Contain Canopy Rayon?     |                  | *Leather - Texture | *Leather - Grain Variance                         |                        |                   |              |                                       |
|                                                                                             |                                                           | No                                    |                  |                    | -                                                 | *                      |                   |              |                                       |
|                                                                                             |                                                           | lanar da anti-                        |                  |                    | Thickness                                         |                        |                   |              |                                       |
|                                                                                             |                                                           |                                       |                  |                    |                                                   |                        |                   |              |                                       |
| Testing                                                                                     |                                                           | Finished Material Information         |                  |                    |                                                   |                        |                   |              |                                       |
| **Any specs not meeting Kohl's mini                                                         | mum Fabric & Garment standards must be clearly            | *Color Application                    | -                |                    | Notes and Comments:                               |                        |                   |              |                                       |
| called out by the mill/garment suppli                                                       | er.                                                       | PIECE DYED                            |                  |                    |                                                   |                        |                   |              |                                       |
|                                                                                             |                                                           | *Dve Method (Varms Only)              | *Dve Type (      | Yarns Only)        |                                                   |                        |                   |              |                                       |
| Availability of passing test report (mill's internal or 3rd party lab) for Research Fabric: |                                                           |                                       |                  |                    | BCICOTTON                                         |                        |                   |              |                                       |
|                                                                                             |                                                           | *Finish                               | Wash Specifics   |                    | Surcharge: \$500 under MOQ, \$200/colo            |                        |                   |              |                                       |
|                                                                                             |                                                           | -                                     | 1                |                    |                                                   |                        |                   |              |                                       |
| Availability of parcing test appet from 2rd party Jab for Confirmation Cabrie               |                                                           |                                       | -                |                    |                                                   |                        |                   |              |                                       |
| Avanability of passing test report normatic party lab for committation rabits.              |                                                           | *                                     | •                |                    | Image File Name : (for LF e-Catalog, pls refer to |                        |                   |              |                                       |
|                                                                                             |                                                           | *                                     |                  |                    |                                                   |                        |                   |              |                                       |
|                                                                                             |                                                           | •                                     |                  |                    |                                                   |                        |                   |              |                                       |
|                                                                                             |                                                           |                                       |                  |                    |                                                   |                        | ~                 |              |                                       |
|                                                                                             |                                                           |                                       |                  |                    |                                                   |                        | 1                 |              |                                       |
| NEED APPROVAL ON:                                                                           |                                                           |                                       |                  |                    |                                                   |                        |                   |              |                                       |
|                                                                                             |                                                           |                                       |                  |                    |                                                   |                        |                   |              |                                       |
|                                                                                             |                                                           |                                       |                  |                    |                                                   |                        |                   |              |                                       |

........

| KOHL                                                                             | All fields with a red box are required                    | Material Confirmation F               | orm (v.s      | 8)                    | CONFIRMATION                                         |                                 |                  |                                    |
|----------------------------------------------------------------------------------|-----------------------------------------------------------|---------------------------------------|---------------|-----------------------|------------------------------------------------------|---------------------------------|------------------|------------------------------------|
| Date Submitted:                                                                  | September 20, 2022                                        | Fabric Cost USD (FOB at Site):        |               | *                     | *Purpose for Sending:                                | FABRIC CONFIRMATION             |                  |                                    |
| Submitted by:                                                                    | Kristine Jun                                              | *Sample Yardage LT (days):            | 14            | *                     | *Brand:                                              | so 👻                            | *Division:       | YOUNG WOMENS                       |
| Contact E-Mail:                                                                  | <kristinejun@lfsourcing.com></kristinejun@lfsourcing.com> | *Bulk Yardage LT (days):              | 49            | *                     | *Agent:                                              | LI & FUNG KR                    | Fabric R&D Prese | Intation Yes                       |
| *Mill Name:                                                                      | SHAOXING KUA TEXTILE CO., LTD                             | Minimums by Order:                    | 5,000         | YD 👻                  | Vendor:                                              | HANSOLL                         | Season           | SP23                               |
| Mill Fabric Ref #:                                                               | KSJ0856 (SOLID)                                           | Minimums by Color:                    | 1,000         | YD 👻                  | Kohl's Garment Style #:                              | JG31K032, JG31K033              |                  | 3.                                 |
| *Mill COP:                                                                       | CHINA (MAINLAND)                                          | Development Ref #:                    |               |                       | Fabric FOB Port (e.g. FOB SH) :                      | FOB SH, CHINA                   |                  |                                    |
| Material Information                                                             | Connection and                                            | Composition: Please make s            | ure Fiber con | ntent adds up to 100% | Construction                                         |                                 |                  |                                    |
| onePLM Material ID (Base)                                                        | *Material Type                                            | *Fiber Content Fiber % *Yarn Type     |               |                       | Total Yarn Count                                     |                                 |                  |                                    |
|                                                                                  | WOVEN -                                                   | RAYON                                 | 70            | *                     | 305                                                  |                                 |                  |                                    |
| *Material Category                                                               | *Material Sub Type                                        | COTTON                                | 30            | · ·                   | Before Wash Weight: (X-mill weight)                  | *Weight UM                      |                  |                                    |
| MATERIAL 🚽                                                                       | JERSEY 👻                                                  | *                                     |               |                       | 150.00                                               | GM2 👻                           |                  |                                    |
|                                                                                  | *Knit Type (Knits Only)                                   | *                                     |               | · · ·                 | After Wash Weight (vendor wash)                      | *Weight UM                      |                  |                                    |
|                                                                                  | CIRCULAR KNIT                                             | Ŧ                                     |               | *                     |                                                      | GM2 👻                           |                  | Tatal 0 among                      |
| Material Name                                                                    |                                                           | *                                     |               | · ·                   | *Machine Gauge (NPI) - (Knits Only)                  | *Cuttable Width (in)            |                  | Iotal: 8 errors                    |
|                                                                                  |                                                           |                                       |               | *                     | 24G 👻                                                | 58 👻                            |                  |                                    |
|                                                                                  |                                                           | ·                                     |               | *                     | Warp (Wovens Only)                                   | Weft (Wovens Only)              |                  |                                    |
|                                                                                  |                                                           | 2 <u></u>                             |               |                       |                                                      |                                 |                  |                                    |
|                                                                                  |                                                           | Does Fabric Contain Canopy Rayor      | 17            |                       | *Leather - Texture                                   | *Leather - Grain Variance       | 1.'Jer           | sey' is not a valid sub type for   |
|                                                                                  |                                                           | Na                                    |               |                       | ÷                                                    | -                               | WOVA             | n și                               |
|                                                                                  |                                                           |                                       |               |                       | Thickness                                            |                                 | 00000            |                                    |
|                                                                                  |                                                           |                                       |               |                       |                                                      |                                 | 2.Knit           | I ype is a "knits only field"      |
| Testing                                                                          |                                                           | Finished Material Information         |               |                       | 10 10 10 10 10 10 10 10 10 10 10 10 10 1             |                                 | 3.Yarı           | n Type is a required field         |
| **Any specs not meeting Kohl's mini                                              | imum Fabric & Garment standards must be clearly           | *Color Application                    |               |                       | Notes and Comments:                                  |                                 | 4 Мос            | hine Course is a "knite only field |
| called out by the milygament suppli                                              | ier.                                                      | PIECE DYED                            |               |                       |                                                      |                                 | 4.101a0          | chine Gauge is a knits only field  |
|                                                                                  |                                                           | *Dye Method (Yarns Only)              | *Dye Type     | e (Yarns Only)        |                                                      |                                 | 5.Fab            | ric R&D Presentation is a requir   |
| Availability of passing test report (mi                                          | ill's internal or 3rd party lab) for Research Fabric:     | · · · · · · · · · · · · · · · · · · · |               |                       | BCI COTTON<br>Surcharria: \$500 updar MOD \$200/colo | runder MCO                      | field            | 1                                  |
|                                                                                  |                                                           | *Finish                               | Wash Spe      | cifics                | Guichaige, \$500 ander molo, \$200,000               | and and a more                  | neiu             |                                    |
|                                                                                  |                                                           | <b>•</b>                              | 2             |                       |                                                      |                                 | 6. Wa            | rp is a required field             |
| Availability of passing test report from 3rd partly lab for Confirmation Fabric: |                                                           | 2                                     | 8             |                       | lanaa File Name - (fee ) F a Catalan, als asfer to   |                                 | 7 We             | ft is a required field             |
|                                                                                  |                                                           |                                       |               |                       | image rile Name : (for tr e-catalog, pis refer to    | ) Bruckennel                    | 0. Th:           |                                    |
| · · · · · · · · · · · · · · · · · · ·                                            |                                                           |                                       |               |                       | 8. I NI                                              | s form is extremely out of date |                  |                                    |
|                                                                                  |                                                           | •                                     | 2             |                       |                                                      |                                 |                  |                                    |
|                                                                                  |                                                           |                                       |               |                       |                                                      |                                 |                  |                                    |
| NEED APPROVAL ON:                                                                |                                                           |                                       |               |                       |                                                      |                                 |                  |                                    |
| NEED APPROVALOW                                                                  |                                                           |                                       |               |                       |                                                      |                                 |                  |                                    |
|                                                                                  |                                                           |                                       |               |                       |                                                      |                                 |                  |                                    |

1) Revise

- Revise form to fix failure issue and resend. Do **not reply to the failure email**, instead start a new email chain with revised form attached
- 2) MIDs are manually created for **URGENT** cases only
- 3) The Materials team manually creates MIDs through OnePLM

## **OnePLM - Material ID Process**

#### ........

#### 1) Your Base & Supplier ID will be generated as below

| Material Info                | rmat | ion              |         | Com              | pos  | ition         |                |     |              |     |         |    |
|------------------------------|------|------------------|---------|------------------|------|---------------|----------------|-----|--------------|-----|---------|----|
| Vaterial Class               |      | Material ID      |         |                  |      | Fiber Content |                |     | Fiber %      | Yar | n Type  |    |
| SUPPLIER                     |      | 100305           |         |                  |      | COTTON        | 12             | ~   | 100          | RI  | NG SPUN | Q  |
| Material Category            |      | Base ID          |         |                  |      | Select        | 19             | ~   |              |     |         | 0. |
| MATERIAL                     | ~    | <u>100304</u>    |         | - 7550           | _    |               |                |     |              |     |         |    |
| Vaterial Type                |      | Brand            |         |                  |      | Select        | 0              | ~   |              |     |         | Q  |
| WOVEN                        | ~    |                  | Q       |                  |      | Select        | 10             | ~   |              |     |         | Q  |
| Vlaterial Sub Type           |      |                  |         |                  |      | Select        | 10             | ~   |              |     |         | 0  |
| CORDUROY                     | ~    |                  |         |                  |      |               |                |     |              |     |         |    |
| Vlaterial Name               |      |                  |         | Indic            | ato  | rs            |                |     |              |     |         |    |
| W 100 COTTON                 | CORE | OUROY 145.00 GM2 |         |                  |      |               |                |     |              |     |         |    |
|                              |      |                  |         | Canop            | y/Ra | yon           | Fabric         | R&D | Presentation |     |         |    |
| Material State               | JS   |                  |         | Sel              | ect  | ~             | Sele           | ect | ~            |     |         |    |
| Status                       |      | Active           |         | Cons             | tru  | ction         |                |     |              |     |         |    |
| APPROVED                     | ~    | Yes              |         |                  |      |               |                |     |              |     | 10072   |    |
| Treated By                   |      | Created Date     |         | Total Yarn Count |      |               |                | War | p            |     | Weft    |    |
|                              |      |                  | 40S*405 |                  |      |               | 177            |     | 77           |     |         |    |
| CHLUE JU 2022-02-15 09:20:46 |      |                  | Weight  |                  |      |               | Weight (Wt) UM |     |              |     |         |    |
|                              |      |                  |         | 145.             | 00   |               | Q              | GN  | //2          | Q   |         |    |

#### **Supplier Information**

| Supplier Ref No | Mill           |    | Supplier COP |   |
|-----------------|----------------|----|--------------|---|
| DGYBO14378      | NAMYANG CHINA  | Q  | CN           | Q |
| Finish/Wash     | Cuttable Width |    |              |   |
|                 | 56.0           | O, |              |   |

#### Contacts

#### 

1) OnePLM

- OnePLM Support <oneplmsupport@kohls.com>
- Alyssa Boyd <<u>alyssa.boyd@kohls.com</u>> Digital Solutions, Associate Manager - onePLM GSPS & Art/Design Tools • EX PD GSPS
- Elizabeth Tarleton <<u>elizabeth.tarleton@kohls.com</u>> Digital Solutions Coordinator - OnePLM, GSPS & Art/Design Tools • EX PD GSPS

2) Global Materials Team

- Materials PD-Inbox <pd-materials@kohls.com>
- **Mia Javier** <<u>mia.x.javier@kohls.com</u>> Global Materials Specialist Material BOT Manager • NE PD GSPS

## Overview

#### ........

| 1) Definitions                                                        | Slide 2      |
|-----------------------------------------------------------------------|--------------|
| 2) K-link/GSPS Material Confirmation form location                    | Slides 3-9   |
| 3) How-to fill out an MCF for knit/woven/denim/yarn/leather materials | Slides 10-14 |
| 4) How-to submit to the bot                                           | Slides 15-18 |
| 5) Bot error corrections                                              | Slides 19-23 |
| 6) OnePLM MID creation process                                        | Slides 24-31 |
| 7) How-to Search (Material/Supplier)                                  | Slides 32-37 |
| 8) Contacts                                                           | Slide 38     |

# Thank you!

All questions can be directed to Mia Javier mia.x.javier@kohls.com